راهنمای نرم افزار مبدل فایلهای Excel به فایلهای FOXPRO......FOXPRO و افزار مبدل فایلهای Excel افزاری Tavafi.ir

### فهرست

- راهنمای نرم افزار مبدل فایلهای اکسل، به فایلهای فاکس یرو DBF IV
- ورود اطلاعات از نرم افزارهای فارسی به Excel و سیس استخراج آنها را به فرمت DBF
  - چگونه فایل DBF تحت DOS را در Excel به صورت خوانا مشاهده کنیم؟
- چگونه خروجی فایل Excel تحت Windows را در DBF تحت DOS به صورت خوانا مشاهده کنیم؟
  - مشاهده فابل DBF در محبط DOS تحت وبندوز
  - تغییر محتوای فیلدهایDBF در محیط DOS تحت ویندوز

# راهنمای نرم افزار مبدل فایلهای اکسل، به فایلهای فاکس یرو :DBF IV

The DBFIV 2.1.0.2020 32-Bit & 64-Bit installation is complete.

نصب نرم افزار :

×

پس از دانلود فایل نصب نرم افزار که معمولا به فرمت فایل فشرده (zip)است و به نامDBFiv\_setup.zip ، دانلود می شود . آنرا از حالت فشرده خارج کنید؛ سیس روی آیکن نصب نرم افزار راست کلیک کنید و گزینه Run as administrator هنگام نصب نرم افزار فایل های زیر در رایانه شما قرار خواهند گرفت :

فايل نمونه Excel به نامDBFSample.xlsx ، اين فايل در دسكتاب رايانه شما قرار خواهد گرفت . 1.

Thank you for choosing DBFIV!

Please click Finish to exit this installer.

Installation Successful

فايلDBFSampl.DBF ، با فرمت DBF و محتواى متنى تحتDOS ، اين فايل در مسير C:\ رايانه شما قرار خواهد گرفت . 2.

🛃 DBFIV Setup Copyright © 2020 Tavafi.ir (64)

dB

DBF

در تصویر بالا این عنوان در انتهای سمت راست ریبونها نمایش داده شده است .

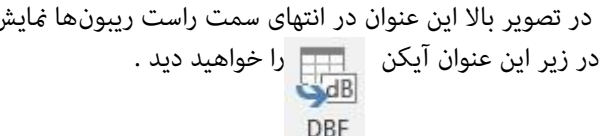

IV

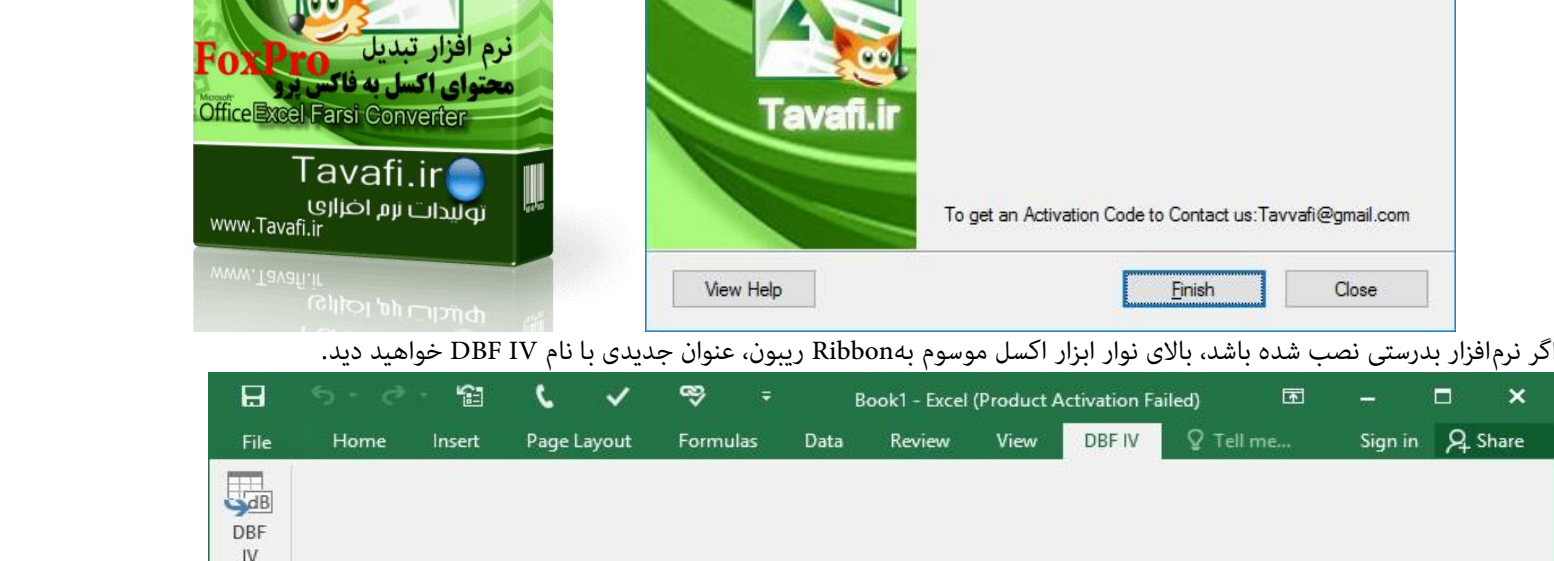

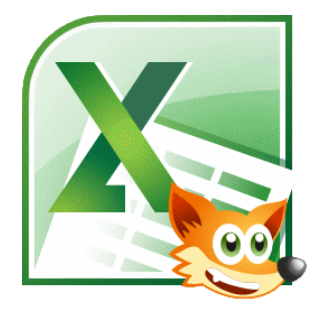

Open

Open using Resource Hacker

💡 Run as administrator Troubleshoot compatibility

Pin to Start

Add to Quick Access Toolbar با راست کلیک روی این آیکن و انتخاب گزینه<sup>ی</sup> Add to Quick Access Toolbar، می توانید این آیکن را نوار بالای Excel قرار دهید. Customize Quick Access Toolbar... Show Quick Access Toolbar Below the Ribbon Customize the Ribbon... Collapse the Ribbon

|           | 5.9  | · 12   | د      | ~      | \$    | HE HE | =    | Book1 - I | Excel (Prod | uct Activati | ion Failed) 🖪 | -       | □ ×     |
|-----------|------|--------|--------|--------|-------|-------|------|-----------|-------------|--------------|---------------|---------|---------|
| File      | Home | Insert | Page I | Layout | Formu | ulas  | Data | Review    | View        | DBF IV       | ♀ Tell me     | Sign in | ₽ Share |
| DBF<br>IV |      |        |        |        |       |       | 7    |           |             |              |               |         |         |
|           |      |        |        |        |       |       |      |           |             |              |               |         | ^       |

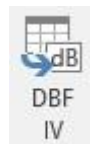

این آیکن عملیات استخراج فایل های با فرمت Foxpro موسوم به DBF IV یا DBF4 را انجام می دهد.

با کلیک روی آیکن DBF IV ابتدا صفحه Sheet اکسل جاری مورد تحلیل واقع می شود. و چنانچه اشکالی در فهم موارد وجود داشته باشد از طريق قرار دادن كامنتي (Comment)در سرستون يا سر رديف به اطلاع شما خواهد رسيد .

## توضيح برخى از ييام هاى خطاى مهم نرم افزار :DBF IV

#### ييام:Data have to start A1

این پیام موقعی که صفحه اکسل خالی است، یا اولین ستون حاوی اطلاعات از ستون A1 شروع نشده صادر خواهد شد .

#### برای رفع این ایراد:

باید تمام ستونها و ردیفهای خالی قبل از اولین ستون حاوی اطلاعات موجود در صفحه جاری Sheet کنید، به نحوی که اطلاعات از ستون A1 شروع شود.

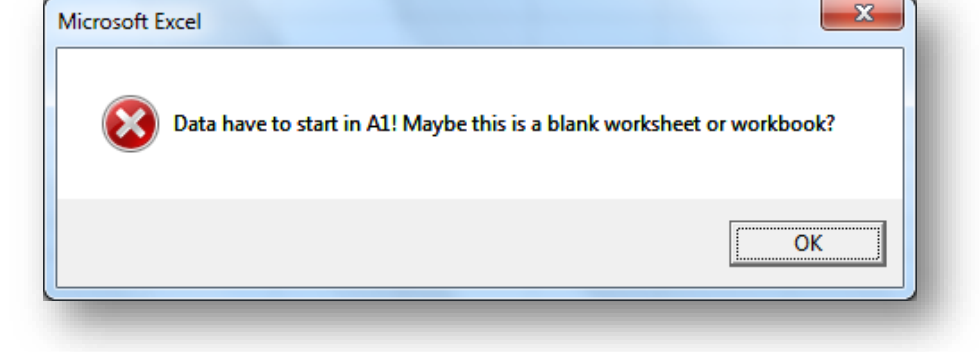

#### ييام There are hidden Columns:

این پیام یکی از پیامهای مهمی است که توسط نرمافزار DBF IV ، در اکسل صادر می شود؛ و معنی آن این است که احتمالا برخی از ستونها را مخفى Hide ، كرده ايد .

برای رفع این ایراد باید تمام ستونها و ردیفهای موجود در صفحه جاری Sheet را از حالت مخفی خارج کنید، Unhide کنید .

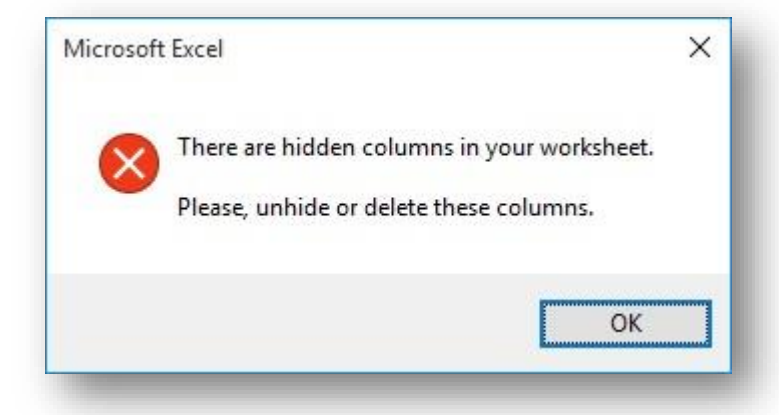

over the cell in the top row!

Microsoft Excel

#### ییام خطای Some field are incorrect ی

این پیام یکی از پیامهای مهمی است که توسط نرمافزار DBF IV، در اکسل صادر می شود؛ و معنی آن این است که احتمالا برخي از ستونها فاقد اطلاعات هستند ولي آنها را حذف نكرده اىد.

در این حالت ستون هایی که دارای اجزای نادرست هستند دارای یک Comment خواهند شد؛ وجود کامنت را از مثلث بسیار ریز قرمز رنگی که در گوشه سمتِ چپ بالای ردیفِ نخستِ ستون دارای ایراد، بوجود می آید می توان تشخیص داد.

اگر ماوس را بر روی سلول حاوی کامنت قرار دهید، متن کامنت نمایش داده خواهد شد.

در این کامنت نوشته شده است: فیلد خالی! نام فیلد را وارد کنید.

|                            |   | IVI | IN                        | 0                      |  |
|----------------------------|---|-----|---------------------------|------------------------|--|
| Blank filed! Enter a valid | 2 |     | ter a valid<br>ield name! | Blank field! Ent<br>fi |  |
| field Name!                | 3 |     |                           |                        |  |
|                            | 4 |     |                           |                        |  |

. . .

Some fields are incorrect! Please, verify comments by moving mouse

#### برای رفع این ایراد:

باید محتوای تمام ستون ها و ردیف های دارای ایراد در صفحه جاری

Sheet را Delete کنید، و یا نامی لاتین برای ستون حاوی اطلاعات، در ردیف اول تایپ کنید.

برای اینکار:

ابتدا ماوس را بر روی عنوان ستون ببرید. شکل اشاره گر ماوس به صورت فلش سیاه رنگی رو به پایین نمایش داده می شود.

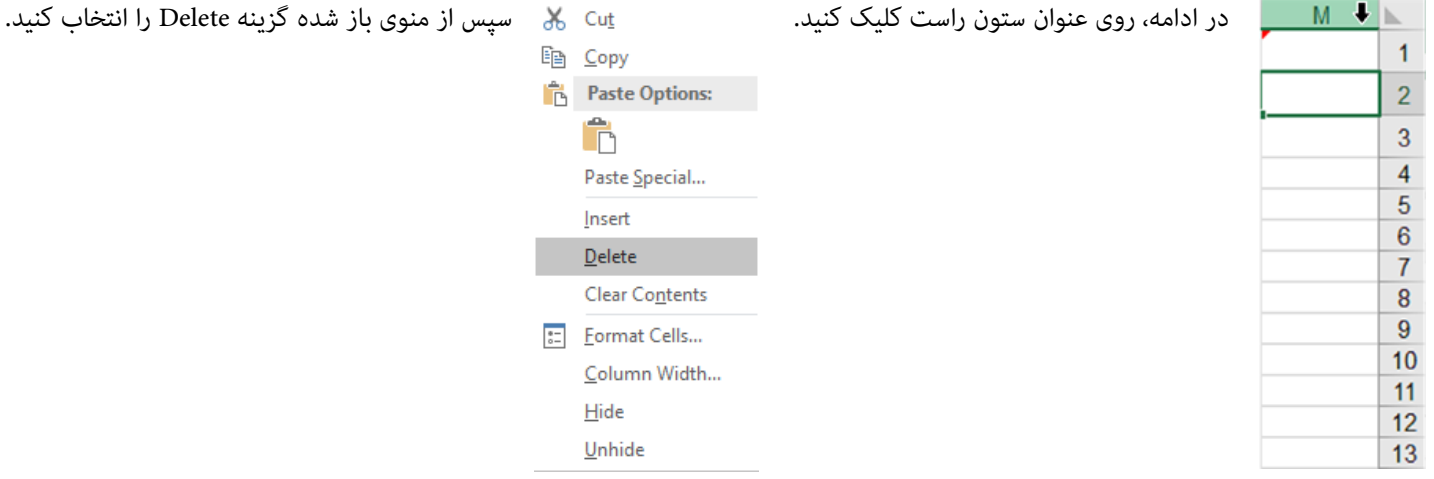

 $\times$ 

OK

از جمله دیگر عوامل بروز این خطا و پیام Some fields are incorrect:

عناوین ستون ها باید حروف لاتین باشد، چونکه برای نامگذاری فیلدها از عبارتهای ردیف اول هر ستون استفاده می شود.

> همچنین نب\_اید، عبارتهای ردیف اول ستونها تکراری باشد، یعنی مثلا دو ستون با عنوان Name نباید داشته باشیم.

پس از بررسی درستی اطلاعات صفحه Sheet، عملیات تبدیل آغاز خواهد شد.

| Some fields are incorrect! Please, verify over the cell in the top row! | comments by moving mouse |
|-------------------------------------------------------------------------|--------------------------|
|                                                                         | ОК                       |

در بالای سلول اولین ردیف ستون هایی که ایراد دارند، راست کلیک کنید، و از منوی باز شده گزینه Delete را انتخاب کنید . همچنین نب\_اید، عبارتهای ردیف اول ستونها تکراری باشد، یعنی مثلا دو ستون با عنوان Name نباید داشته باشیم . پس از بررسی درستی اطلاعات صفحهSheet ، عملیات تبدیل آغاز خواهد شد .

## تعيين نام فايل DBF خروجى :

ابتدا نام فایلی را برای ذخیره کردن فایل DBF تعیین کنید و روی دکمه Save کلیک کنید .

|                                                      |                          |                 |                  |              |        |              | >                                       |
|------------------------------------------------------|--------------------------|-----------------|------------------|--------------|--------|--------------|-----------------------------------------|
| ← → • ↑                                              | → This PC                | > H (H:) > T    | XLSX21 > DBFIV > |              | 5 v    | Search DBFIV | م                                       |
| Organize 👻 N                                         | ew folder                |                 |                  |              |        |              | = • 🕐                                   |
| > 📌 Quick access                                     | ^                        |                 |                  |              |        |              |                                         |
| > 🚺 Microsoft Exc                                    | el                       | <               | E                | x≡           |        |              |                                         |
| 🔉 🦲 OneDrive                                         |                          |                 |                  |              |        |              |                                         |
| 🖌 📃 This PC                                          |                          | Hack            | AddIns           | DBFSampl.dbf |        |              |                                         |
| > 🧮 Desktop                                          |                          |                 |                  |              |        |              |                                         |
| <ul> <li>Documents</li> <li>Downloads</li> </ul>     |                          |                 |                  |              |        |              |                                         |
| > J Music                                            | ~                        |                 |                  |              |        |              |                                         |
|                                                      |                          |                 |                  |              |        |              | ~ ~ ~ ~ ~ ~ ~ ~ ~ ~ ~ ~ ~ ~ ~ ~ ~ ~ ~ ~ |
| File <u>n</u> ame                                    | Sheet1.dbf               |                 |                  |              |        |              | `                                       |
| File <u>n</u> ame<br>Save as <u>t</u> ype            | Sheet1.dbf<br>DBF 4 (dBA | ASE IV) (*.dbf) |                  |              |        |              |                                         |
| File <u>n</u> ame<br>Save as <u>t</u> ype<br>Authors | Sheet1.dbf<br>DBF 4 (dBA | ASE IV) (*.dbf) | Tags:            | Add a tag    | Title: | Add a title  |                                         |

#### دو پیام نهایی برای ذخیره فایل:

پیام سمت راست، در صورتی صادر می شود که فایلی قبلا با نام انتخاب شده در مسیر انتخاب شده وجود داشته باشد. این پیام درخوسات تائید رونویسی فایل است.

| Microsoft Excel                                        | × | Microsoft Excel X             |
|--------------------------------------------------------|---|-------------------------------|
| The conversion is done!                                |   | The file has already existed! |
| The file is located at:<br>H:\TXLSX21\DBFIV\Sheet1.dbf |   | Do you want to overwrite it?  |
|                                                        |   | Yes No                        |

پیام سمت چپ پیام نهایی صدور فایل DFB است.

بررسی ورود اطلاعات از نرم افزارهای فارسی به Excel و سیس استخراج آنها را به فرمت DBF :

اساسا تبدیل فایل Excel به DBF خود کاری است که باید توسط افزونه نرم افزاری DBF انجام شود .

اما معمولا وقتى اينكار ار انجام ميدهيم كه اطلاعاتى از Excel را بخواهيم به Foxpro وارد كنيم .

اکنون در ادامه این راهنها می خواهیم نحوه ورود اطلاعات از نرم افزارهای فارسی به Excel و سپس استخراج آنها را به فرمت DBF مورد بررسی قرار دهیم . این امکان به صورت زیر قابل بررسی است :

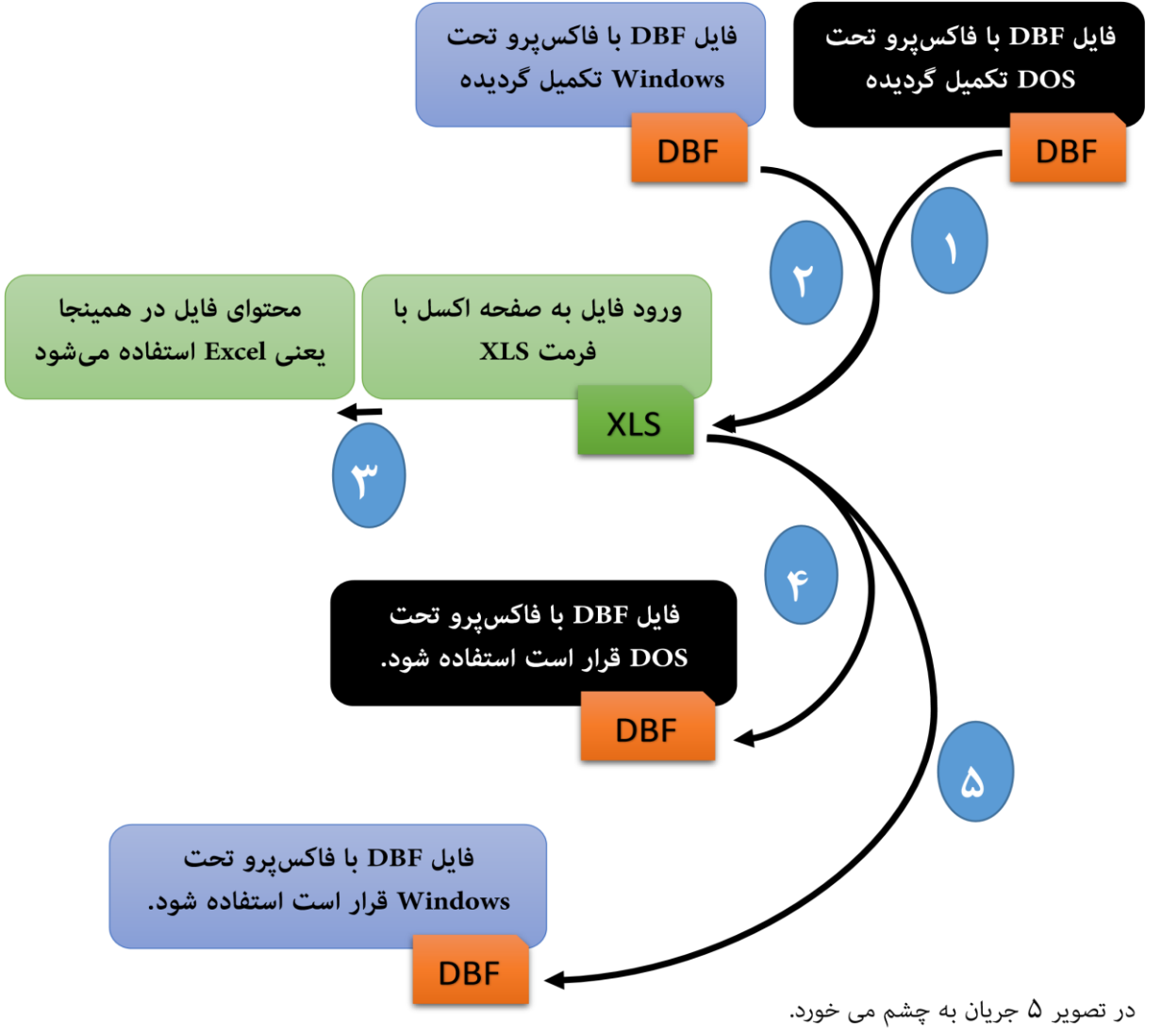

که در ادامه به توضیح آنها خواهیم پرداخت، شما ممکن است تنها یکی از این جریانات را دنبال کنید.

وضيح جريان ها تبديل اطلاعات (شما ممكن است تنها يكى از اين جريان ها را دنبال كنيد) : جريان ۱:ورود اطلاعات از فايل اطلاعات فاكس يرو Foxpro تحت DOS در قالب DBF به نرم افزار EXCEL جريان ٢: ورود اطلاعات از فايل اطلاعات فاكسيرو Foxpro تحت Windows در قالب DBF به نرم افزار EXCEL جريان ٣: ادامه استفاده از اطلاعات وارد شده در نرم افزار EXCEL ، و ذخيره اين اطلاعات به فرمت XLSX يا .

| Windows                                 | DBF                       |
|-----------------------------------------|---------------------------|
| 00000 000 0000 DBF                      | DBFنمونه متن فايل         |
| 000000000 0000                          | دارائیهای شابت            |
| 00000000000                             | سایردارائیها              |
| 000000 0000000 0000000                  | سرمایه گذاریهای بلندمدت   |
| 000000000 0000000 00000                 | د ار ائیہای درجریان تکمیل |
| 00000000 0000000                        | د ار ائیهای نامشهود       |
| 000000 0000000 00000                    | حسابهای دریافتنی تجاری    |
| 0000000000 00000000                     | سایر حسابهای دریافتنی     |
| 000 <b>v</b> 0000000                    | پیش پرداختها              |
| 000000 00000000                         | موجودی مو ادوگالا         |
| 000000 0000000                          | موجودي نقدوبانگ           |
| 000 0000 .0000000                       | سود زیان انباشته          |
| 0000000 0000000                         | حسابهای انتظامی           |
| 00000 0000000                           | ذخيره استهلاك             |
| 0000000 0000000 00000                   | حسابهای دریافتنی تجاری    |
| 00000 0000 0000 0000000                 | دخيره كالهش ارزش دارائيها |
| 000000000000000000000000000000000000000 | ساير حسابهاي پرد اختنې    |
|                                         | پیش دریافتها              |
| 00000 00000 000 000000                  | دخیرہ پایان شعل کارگرد    |

توجه:

برای نمایش فایلها و نرمافزارهای تحت DOS در ینجرههای Windows حتی درحالت تمام صفحه و ینجره ای در ویندوز های 64 بیتی و 32 بیتی ، می توانید از نرم افزار TDOSPlus استفاده کنید.

# http://www.Tavafi.ir/post/tdos

http://www.lavafi.ir/post/tdos

جریان های ۲ و ۳ اگرچه وجود دارند ولی معمولا کسی با این جریان ها مشکلی ندارد. فایل DBF با نرم افزار EXCEL باز می شود و اطلاعات وارد شده به راحتی توسط کاربر مورد استفاده قرار می گیرد. جربان های ۱ و ٤ و ٥ معمولا با مشکل روبرو هستند. جریان ۱ در ادامه توضیح داده خواهد شد. جریان ٤، توسط نرم افزار DBF IV قابل پیگیری و اجر است. جریان ۵، نیز ترکیبی از جریان ۱ و جریان ٤ است که در ادامه توضیح خواهیم داد.

#### چگونه فایل DBF تحت DOS را در Excel به صورت خوانا مشاهده کنیم؟

جریان ۱:

- 1. ابتدا فایل DBF مورد نظرتان را توسط Excel باز کنید، برای اینکار می توانید از گزنیه Open از منوی File استفاده کنید.
  - ۲. در این حالت فونتهای محتوای فایل DBF باز شده را ناخوانا خواهید دید.
  - ۳. برای خوانا دیده شدن محتوای این فایل در اکسل نیاز به نرم افزار TXLSX دارید.
    - ٤. این نرم افزار را از آدرس زیر دانلود کنید:

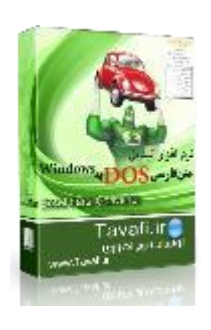

www.Tavafi.ir/post/txlsx

با تبدیل این متن به متون خوانا فایل DBF به راحتی در دسترس قرار خواهد گرفت، و می توانید از محتوای آن استفاده کنید.

| DBF<br>± mæΩ +ù j ~~° ] ≈DBF<br>ὑôæÖ 2æÅÉŕĬÉó<br>æÅÉŕĬÉóñmæ;<br>ὑó jó~≤ô 2æñĚúΞæ jñ;<br>±j εù +æmí¢ŕió 2ææ jñ;<br>±j εù +æmí¢ŕió 2ææ jñ;<br>±j εù +æmí¢ŕió 2ææ jñ;<br>2 mæţù ~ùΩæmíó 2æôæ;<br>ñ~eùΩæmíó 2æôæ; jí mæ;<br>æùíÉóŕiò ~ò<br>@ æðôć∞ 26 °¢ ]<br>@ æðôć∞ 26 °¢ ]<br>·àmô×É +æmĺ ó°;<br>n ] æαu×É 2æ .ôæ; jí<br>@ 2ŵàkíříóôč;<br>n ] æαu×É 2æôæ; jí<br>@ 2ŵàkíříóôč;<br>m ] ûΩæmíó 2æôæ; jí<br>æùíÉóŕiô 2æôæ; jí mæ;<br>æùÆňíó ~ô                                                                                                    | 1<br>2<br>3<br>4<br>5<br>6<br>7<br>8<br>9 |
|----------------------------------------------------------------------------------------------------|-------------------------------------------|
| ± mæΩ +ù] ··· a°] ≈DBF<br>UôæC 2æ mÅÉŕĨÉó<br>æ mÅÉŕĨÉóñæ;<br>uô] ó≈ 5 2æ mĨÉúΞ ···æ] ñ;<br>± ] εù +æ mř¢ňó 2æ mÅÉŕĨÉó<br>ô°·· ¬] æ 2æ mÅÉŕĨÉó<br>2ñæ¢ù n≈ùΩæ mố 2æ·ôæ; fímæ;<br>æ ùíÉóño reò<br>≥æε°óɰ] 2ó°¢°]<br>·ù ¬æô≈É +æmŇ ó°;<br>n] æαù≈É 2æ·ôæ; f<br>φ≥·ù; É·ŕi∎íů<br>2ñæ¢ù n≈ùΩæ mố 2æ·ôæ; f<br>æ···ù, É·ŕi∎íů<br>2ñæ¢ù n≈ùΩæ mố 2æ·ôæ; f<br>æ···ù, É·ŕi∎íů<br>2ñæ¢ù n≈ùΩæ mố 2æ·ôæ; f<br>m≈ùíÉóňô 2æ·ôæ; fímæ;<br>æ··ùÆŕīÉo rŇñÉ r-æc·ŕi∎íů<br>n≈ùíÉóňô 2æ·ôæ; fímæ;<br>æ··ùÆŕīÉo rěi 26æ; fímæ;                                                                            | 2<br>3<br>4<br>5<br>6<br>7<br>8<br>9      |
| <pre>ûôæÖ <sup>2</sup>æ· aĂÉñÉó<br/>æ· aĂÉñÉóñaæ;<br/>ùôjô≈5ô <sup>2</sup>æ· añÉúΞ· aæjñ;<br/>± ] εù +ænñ¢ñô <sup>2</sup>æ· aĂÉñÉó<br/>ô°·¬ ]æ≈<sup>2</sup>æ· aĂÉñÉó<br/><sup>2</sup>ñæ¢ù <sup>n</sup>°ùΩæñô <sup>2</sup>æ·ôæ;f<br/>m°ùΩæñô <sup>2</sup>æ·ôæ;ffaæ;<br/>æ·ùfÉôñô r að<br/>≥æε°ôɰ] <sup>2</sup>ô°¢°]<br/>φ≈æô°ó∞≈<sup>2</sup>ô°¢°]<br/>·ù-æô≈É +ænŇ ô°;<br/>n]æaù≈É <sup>2</sup>æ·ôæ;f<br/>q≥·ù¿É finíú<br/><sup>2</sup>ñæ¢ù <sup>n</sup>°ùΩæñő <sup>2</sup>æ·ôæ;f<br/>æ· aĂĔñÉo r ŇñÉ r-æɛ·ñníú<br/><sup>n</sup>°ùſÉôñô <sup>2</sup>æ·ôæ;fiaæ;<br/>æ·ùÆñÉo r að</pre> | 3<br>4<br>5<br>6<br>7<br>8<br>9           |
| <ul> <li>æ·mÅÉñÉóñmæ;</li> <li>ûó   ó≈≤ô ²æ·mñÉúΞ·mæ   ñ;</li> <li>±ŋ   sù +æmñ¢ñó ²æ·mÅÉñÉó</li> <li>ô°·ŋ   æ° ²æ·mÅÉñÉó</li> <li>²ñæ¢ù n≈ùΩæmñó ²æ·ôæ; f</li> <li>m°ùΩæmñó ²æ·ôæ; f</li> <li>m°ùΩæmñó ²æ·ôæ; f</li> <li>æ·ùÉóñò rmô</li> <li>≥æs°óɰ   ²ó°¢°  </li> <li>·ù¬æô≈É +æmÑ ó°;</li> <li>n   æαu≈É ²æ·ôæ; f</li> <li>φ≥·ù¿É ñmíú</li> <li>²ñæ¢ù n≈ùΩæmñó ²æ·ôæ; f</li> <li>m≥ùQÉñÉ rmíú</li> <li>²ñæ¢ù n≈ùΩæmñó ²æ·ôæ; f</li> <li>m≥ùÉñÉo rÑñÉ r-æs·ñmíú</li> <li>m°ùGæñó ²æ·ôæ; f</li> <li>m°ùGænñó ²æ·ôæ; f</li> <li>m°ùGæmñó ²æ·ôæ; f</li> </ul>                        | 4<br>5<br>6<br>7<br>8<br>9                |
| <ul> <li>ùó jó≈≤ô ²æ· mấÉúΞ mæj ñ;</li> <li>± ] εù +æ mñ¢ñó ²æ mÅÉñÉó</li> <li>ô°·¬ jæ≈ ²æ mÅÉñÉó</li> <li>²ñæ¢ù n≈ùΩæ mố ²æ ôæ; f</li> <li>n≈ùΩæ mố ²æ ôæ; f</li> <li>n≈ùΩæ mố ²æ ôæ; f</li> <li>avà</li> <li>≥æε°óɰ j²ó°¢° j</li> <li>·ù¬æô≈É +æ mÑ ó°;</li> <li>n jæcu≈É ²æ ôæ; f</li> <li>φ≥·ù¿É ŕm iú</li> <li>²ñæ¢ù n≈ùΩæ mố ²æ·ôæ; f</li> <li>φ≥·ù¿É ñ míú</li> <li>²ñæ¢ù n≈ùΩæ mố ²æ·ôæ; f</li> <li>avà EñÉ ⊂ NñÉ ⊂ æ: ñ míú</li> <li>n≈ùÉôô ²æ·ôæ; f</li> <li>avà EñÉ ⊂ nňÉ c -æ: ñ míú</li> </ul>                                                                          | 5<br>6<br>7<br>8<br>9                     |
| ± ]εù ÷æmñ¢ñó ²æ· mÅÉñÉó<br>ó°·¬]æ≈ ²æ· mÅÉñÉó<br>²ñæ¢ù ≈·ùΩæmñó ²æ·ôæ¿f<br>≈·ùEóñò rmô<br>≥æε°óɰ] ²ó°¢°]<br>φ≈æô°ó∞≈ ²ó°¢°]<br>·ù¬æû≈É ÷æmŇ ó°¿<br>¬]æœu≈É ²æ·ôæ¿f<br>φ≥·ù¿É ŕimíú<br>²ñæ¢ù ≈uΩæmňó ²æ·ôæ¿f<br>≈·uÃñÉ σ· ŇŔÉ r·æε·ñmíú<br>≈·ùÆôňô ²æ·ôæ¿fímæ¿<br>æ·ùAæmňó rmô                                                                                                    | 6<br>7<br>8<br>9                          |
| <ul> <li>ô°·¬ ] æ≈ ²æ· mÅÉñÉô</li> <li>²ñæ¢ù n∞ùΩæmñô ²æ·ôæ¿f</li> <li>n∞ùΩæmñô ²æ·ôæ¿fímæ¿</li> <li>æ·ùiÉôñô rmô</li> <li>≥æɛ°ôɰ] ²ô°¢°]</li> <li>φ≈æô°ó∞≈ ²ô°¢°]</li> <li>·ù¬æô≈É ÷æmŇ ô°¿</li> <li>n ] æαù≈É ²æ·ôæ¿f</li> <li>φ≥·ù¿É ŕñmíú</li> <li>²ñæ¢ù n≈ùΩæmñó ²æ·ôæ¿fímæ¿</li> <li>æ·ùAÊñÉo rŇñÉ r-æɛ ŕňmíú</li> <li>n≈ùEốô ²æ·ôæ¿fímæ¿</li> <li>æ·ùAæmňo rmô</li> </ul>                                                                                                    | 7<br>8<br>9                               |
| <sup>2</sup> ñæ¢ù <sup>n</sup> ≈ùΩæmñó <sup>2</sup> æ·ôæ¿f<br><sup>n</sup> ≈ùΩæmñó <sup>2</sup> æ·ôæ¿fĥææ¿<br>æ·ùiÉóñò <sup>-</sup> ænŏ<br>≥æɛ°ôɰ] <sup>2</sup> ô°¢°]<br>·ù¬æô≈É ÷æmÑ ó°¿<br><sup>n</sup> ] æαù≈É ±æmÑ ó°¿<br><sup>n</sup> ] æαù≈É <sup>2</sup> æ·ôæ¿f<br>φ≥·ù¿É ŕňmíú<br><sup>2</sup> ñæ¢ù <sup>n</sup> ≈ùΩæmñó <sup>2</sup> æ·ôæ¿f<br>æ·mÅĔñÉo rŇñÉ r-æɛ·ñmíú<br>æ·mÅĔñÉo rŇñÉ r-æɛ,<br>æ·ùÆňfo <sup>2</sup> æ·ôæ¿fňmæ¿<br>æ·ùΩæmño <sup>-</sup> mö                                                                                                    | 8                                         |
| <pre>&gt;~ùΩæmñó ²æ·ôæ¿fñmæ¿<br/>æ·ùiÉóñò rmò<br/>≥æɛ°óɰ] ²ó°¢°]<br/>φ≈æô°ó∞≈ ²ó°¢°]<br/>·ù¬æô≈É ÷æmÑ ó°¿<br/>n]æαù≈É ?æ·ôæ¿f<br/>φ≥·ù¿É ·ñmíú<br/>?ñæ¢ù n≈ùΩæmñó ²æ·ôæ¿f<br/>æ·mÅÉñÉó rŇñÉ r-æɛ·ñmíú<br/>n≈ùíÉóñò ²æ·ôæ¿fňmæ¿<br/>æ·ùΩæmñó rmò</pre>                                                                                                    | 9                                         |
| <ul> <li>æ·ùlÉóñò ເ⊸oò</li> <li>≥æɛ°óɰ) ²ó°¢°]</li> <li>φ≈æô°ó∞≈ ²ó°¢°]</li> <li>·ù¬æô≈É ÷ænŇ ć°¿</li> <li>n] æαù≈É ?æ·ôæ¿f</li> <li>φ≥·ù¿É ·ñ=lú</li> <li>?ñæ¢ù №ùΩænňó ?æ·ôæ¿f</li> <li>æ·∆ÁÉñÉó rŇñÉ r-æɛ ·ñ=lú</li> <li>№ùEóñò ?æ·ôæ¿fñ=æ¿</li> <li>æ·ùΩænňó r=oò</li> </ul>                                                                                                    | ~                                         |
| ≥æε°όɰ] ²ό°¢°]<br>φ≈æô°ó∞≈ ²ó°¢°]<br>·ὑ¬æô≈É ÷æ∎Ň ć°¿<br>n]æαù≈É ²æ∘ôæ¿f<br>φ≥·ù¿É ň∎íú<br>²ñæ¢ù ™ὑΩæ⊞ňó ²æ·ôæ¿f<br>æ• ¤ÅĔñÉċ ⊏ŇñÉ ⊏·æɛ ŕň∎íú<br>™≈ùſÉóñò ²æ·ôæ¿fñ∎æ¿<br>æ·ùΩæ∎ñć ⊏∎ò                                                                                                    | 10                                        |
| φ≈æô°ó∞≈ ²ó°¢°]<br>·ù¬æô≈É ÷æ∎Ń ó°¿<br>n]æcù≈É ²æ∘ôæ¿f<br>φ≥·ù¿É ŕ≋ιú<br>²ñæ¢ù ¤≈ùΩæ∎ñó ²æ∘ôæ¿f<br>æ ■ÅĔñÉó ⊏ŇñÉ ∽æɛ ·ñ∎iú<br>n≈ùſÉóñò ²æ∘ôæ¿fñ∎æ¿<br>æ·ùΩæ∎ñó ∽æô                                                                                                    | 11                                        |
| ·ù¬æô≈É ÷æ∎Ñ ó°¿<br>¬]æαù≈É ²æ·ôæ¿f<br>φ≥·ù¿É ŕī∎íú<br>²ñæ¢ù ∾¤ûΩæ∎ñó ²æ·ôæ¿f<br>敤ÅĔñÉó ⊏ÑñÉ ⊏·æɛ ŕī∎íú<br>∾≈ùÆñÉó rῶæ¿fī∎æ¿<br>æ·ùΩæ∎ñó r∎ð                                                                                                    | 12                                        |
| <sup>n</sup>   æαù≈É ²æ·ô濃<br>φ≥·ù¿É ·ñ∎íú<br>²ñæ¢ù ™ùΩæ∎ñó ²æ·ô濃<br>æ·∎ÄÉñÉó ∽ÑñÉ ∽æ: ñ∎íú<br>™ùíÉóñò ²æ·ô濃ñ∎æ¿<br>æ·ùΩæ∎ñó ∽∎ò                                                                                                    | 13                                        |
| φ≥·ù¿Ė ·ñ∎ίú<br>²ñæ¢ù №ùΩæ∎ñó ²æ·ô濃<br>æ·∎ÄĖñĖó ∽ŇñĖ ∽·æɛ ·ñ∎ίú<br>№ùIÉóñò ²æ·ô濃ñ∎æ¿<br>æ·ùΩæ∎ñó ∽∎ò                                                                                                    | 14                                        |
| ²ñæ¢ù ™ùΩæ∎ñó ²æ ô濃<br>æ ∎ÄĖñĖó ໆŇñĖ ໆ æ: ñ∎ίú<br>™ùIĖóñò ²æ ô濃ñ∎æ¿<br>æ ùΩæ∎ñó ק∎ò                                                                                                    | 15                                        |
| æ•∎ÀĖ́ñĖó ⊏Ň̃ñĖ ⊏·æε·ñ∎iú<br>™ùIĖóñò ²æ·ô濃ñ∎æ¿<br>æ·ùΩæ∎ñó ⊏∎ò                                                                                                    | 16                                        |
| n≈ùíÉóñò ²æ·ô濃ñ∎æ¿<br>æ·ùΩæ∎ñó ⊏∎ò                                                                                                    | 17                                        |
| æ∙ùΩæ∎ñó ⊏∎ò                                                                                                    | 18                                        |
|                                                                                                    | 19                                        |
| óñɛñæɛ ±r¬ ÷æ∎æò -ñ∎íú                                                                                                    | 20                                        |
| -∎æ] ñīīīīī;                                                                                                    | 21                                        |
| ·ó¬≈ ûôÖ ·∎æ   ñ¿                                                                                                    | 22                                        |
| " ° π°Ææπ¬≈Éδf ∙ùí°ó≈É                                                                                                    | 23                                        |
| φ·ô [°ùí] ÷ù]                                                                                                    | 24                                        |
| φ·ô [°ùí] ÷ù]                                                                                                    | 25                                        |
|                                                                                                    | 26                                        |
|                                                                                                    | 27                                        |
|                                                                                                    | 28                                        |
|                                                                                                    | 29                                        |
| (4                                                                                                    |                                           |
|                                                                                                    | 9%                                        |

|                                                                                                    | ⊽ 📞 🗢<br>Page Layout Fo | KI 🔒 🖘 🗟 - 😭                | C ∓<br>T PAGE LAYOU |  |  |  |
|----------------------------------------------------------------------------------------------------|-------------------------|-----------------------------|---------------------|--|--|--|
| $\begin{array}{c c c c c c c c c c c c c c c c c c c $                                                                             |                         |                             |                     |  |  |  |
| میں Excel نگاه کنید. این آیکن () به آن اضافه شده است.<br>ابتدا متن ناخوانای درون سلول های Excel را انتخاب کنید، و سپس روی این آیکن |                         |                             |                     |  |  |  |
| کلیک کنید، تا متن نا خوانا به متنی خوانا تبدیل گردد.<br>شما می توانید حداکثر ۱۰ سلول را تا قبل از فعالسازی نرم افزار تبدیل کنید.   |                         |                             |                     |  |  |  |
| Do) كنيد.                                                                                                    | اهنما، آنرا حذف (lete   | ا پس از مطالعه این تصویر را | لطف                 |  |  |  |

| В                       | А                       | h  |
|-------------------------|-------------------------|----|
| DBF                     | Windows                 | 1  |
| ±∎æΩ÷ù∫ -=°∫=DBF        | نمونه متن فايل DBF      | 2  |
| ûôæÖ ²æ·∎ÄÉñÉó          | دارائیهای ثابت          | 3  |
| æ∙∎ÄÉñÉóñ∎æį            | سايردارائيها            | 4  |
| ûó∫ó≈≤ô ²æ·∎ñÉú∃ ∙∎æ∫ñ¿ | سرمايه گذاريهاي بلندمدت | 5  |
| ±∎∫εù ÷æ∎ñ¢ñó ²æ·∎ÄÉñÉó | دارائيهاي درجريان تكميل | 6  |
| ó°·¬ æ≈ ²æ·∎ÄÉñÉó       | دارائيهاي نامشهود       | 7  |
| ²ñæ¢ù ™≈ùΩæ∎ñó ²æ·ôæ¿f  | حسابهای دریافتنی تجاری  | 8  |
| n≈ùΩæ∎ñó ²æ∙ôæįfñ∎æį    | سايرحسابهاي دريافتني    | 9  |
| æ∙ùíÉóñò ⊏∎ò            | ييش برداختها            | 10 |
| ≥æɛ°óɰ∣ ²ó°¢°∣          | موجودي موادوكالا        | 11 |
| φ≈æô°ó∞≈ ²ó°¢°↓         | موجودي نقدوبانك         | 12 |
| ù⊐æô≈É ÷æ∎Ñ ó°¿         | سود زیان انباشته        | 13 |
| n aeαù≈É ²æ ôæ, f       | حسابهاي انتظامي         | 14 |

نمونه یک تبدیل با نرم افزار TXLSX در تصویر بالا قابل روئیت است.

چگونه خروجی فایل Excel تحت Windows را در DBF نرم افزار Foxpro تحت DOS به صورت خوانا مشاهده کنیم؟

جريان ۵:

- ۸. ابتدا فایل DBF یا XLSX مورد نظرتان را توسط Excel باز کنید، برای اینکار می توانید از گزنیه Open از منوی File استفاده کنید.
- ۲. در این حالت فونتهای محتوای فایل DBF باز شده را خوانا خواهید دید، اما با استفاده از نرم افزار DBFIV و خروج فایل به فرمت DBF تحت DOS فایل در محیط DOS ناخوانا رئیت خواهد شد.

| Windows                                 | DBF                       |
|-----------------------------------------|---------------------------|
| 00000 000 0000 DBF                      | DBFنمونه متن فايل         |
| 000000000 0000                          | د ار ائیہای ثابت          |
| 00000000000                             | سایردارائیها              |
| 000000 0000000 000000                   | سرمایه گذاریهای بلندمدت   |
| 000000000 0000000 00000                 | د ار ائیہای درجریان تکمیل |
| 00000000 0000000                        | د ار ائیهای نامشهو د      |
| 000000 0000000 00000                    | حسابهای دریافتنی تجاری    |
| 0000000000 00000000                     | سایر حسابهای دریافتنی     |
| 000 ▼00000000                           | پیش پرداختها              |
| 000000 000000000                        | موجودی مو ادوگالا         |
| 000000 0000000                          | موجو دي نقدو بانگ         |
| 000 0000 .0000000                       | سود زیان انباشته          |
| 0000000 0000000                         | حسابهای انتظامی           |
| 00000 0000000                           | دخيره استهلاك             |
| 0000000 00000000 00000                  | حسابهای دریافتنی تجاری    |
|                                         | دخيره كالهش ارزش دارائيها |
| 000000000000000000000000000000000000000 | ساير حسابهاي پرداختنې     |
|                                         | پیش دریافتها              |
| 00000 0000 000 000000                   | دخيره پايان شعل گارگرد    |

۳. همانطور که در تصویر دیده می شود ستون سمت چپ در DOS ناخوانا است.

اگر عملیات تبدیل انجام شود، اطلاعات شبیه به ستون راست در نرم افزار تحت DOS قابل روئیت خواهد شد.

- ٤. تصویر زیر تصویر ستونهای تبدیل شده برای مشاهده در DOS است.
- 0. ستون B دقيقا دارای محتوای ستون A بوده است، و پس از تبديل توسط نرم افزار TXLSX به صورت ستون B درآمده.
- .٦ ستون B که دارای عنوان DBF است پس از استخراج به فرمت DBF افزونه نرم افزاری DBFIV به صورت تصویر آبی بالاتر دیده می شود.

| В                         | A                       | h  |
|---------------------------|-------------------------|----|
| DBF                       | Windows                 | 1  |
| ±∎æΩ÷ù∫⊶=°∫=DBF           | نمونه متن فايل DBF      | 2  |
| ûôæÖ ²æ·∎ÄÉñÉó            | دارائیهای ثابت          | 3  |
| æ∙∎ÄÉñÉóñ∎æį              | سايردارائيها            | 4  |
| ûó ∣ó≈≤ô ²æ ∎ñÉú≡ ∙∎æ ∣ñ¿ | سرمايه گذاريهاي بلندمدت | 5  |
| ±∎   εù ÷æ∎ñ¢ñó ²æ ∎ÄÉñÉó | دارائيهاي درجريان تكميل | 6  |
| ó°·¬∣æ≈ ²æ ∎ÄÉñÉó         | دارائيهاي نامشهود       | 7  |
| ²ñæ¢ù n≈ùΩæ∎ñó ²æ ôæ¿f    | حسابهای دریافتنی تجاری  | 8  |
| n≈ùΩæ∎ñó ²æ ôæ¿fñ∎æ¿      | سايرحسابهاي دريافتني    | 9  |
| æ·ùíÉóñò দ∎ò              | ييش يرداختها            | 10 |
| ≥æɛ°óɰ j ²ó°¢° j          | موجودي موادوكالا        | 11 |
| φ≈æô°ó∞≈ ²ó°¢° ]          | موجودي نقدوبانك         | 12 |
| ·ù¬æô≈É ÷æ∎Ñ ó°¿          | سود زيان انباشته        | 13 |
| _]æαù≈É ²æ ô濃             | حسابهاي انتظامى         | 14 |

برای تولید محتوایی که پس از تبدیل به فرمت DFB بتوان آنرا در نرم افزارهای تحت DOS بدرستی مشاهده کرد، هنگام استفاده از نرم افزار TXLSX و در ينجره تعيين نوع تبديل گزينه آخر يعنى (Windows to DBF DOS(Iransystem ، در ادامه با نرم افزار DBFIV فايل تبديل شده را به DBF تبدیل کردن و آنرا با نرم افزار TDOSPLus در DOS بررسی می کنیم.

| xls (Tavafi.ir)                                                          |                                           |
|--------------------------------------------------------------------------|-------------------------------------------|
| /ersion: 2.1.0                                                           | کدامیک از عبارت های زیر را درست می بینید؟ |
| جت <sup>2</sup> ù <sup>n</sup> ≃ù <sup>2</sup> جة Self String C          | ذآ₀٠å                                     |
| ≃ اذوم چ∎وعه ⊖ (DOS (Iransystem) (Left to Right) دادوم چ                 | ە ۋوچ <sup>n</sup>                        |
| دریافتنی تجاری 🔿 (DBF DOS (Iransystem) (Left to Right)                   | حسابهای د                                 |
| ≃ اڏوم چ∎وعه ⊖ (DBF (Iransystem) (Left to Right) داؤوم چ                 | ە ۋوچ <sup>n</sup>                        |
| کې DOS (Sayeh) (Left to Right) 🦵 ده ²ټج∎ه ع ه                            | هؤه ج <sup>2</sup> ≈اذه ن                 |
| DBF DOS (Sayeh) (Left to Right) 🤇 مفته ی تجءدی                           | حسَّبه ۽ يخذي                             |
| DBF (Iransystem) (Left to Right) ← ه 2 تج∎ه ع ه •                        | هؤه ج <sup>n</sup> ≃اذه ن                 |
| اجت وڈا≃ <sup>n</sup> وؤہ ⊂) (DOS (Iransystem) (Right to Left            | ه عو∎                                     |
| تفایردی اهباسح 🔿 (DBF DOS (Iransystem) (Right to Left)                   | ی راجتی نا                                |
| اجت وڈا≃ <sup>n</sup> وؤہ <sup>°</sup> (Iransystem) (Right to Left)      | ہ عو∎                                     |
| ن ه ذا≃ <sup>2</sup> جه ؤه ⊖ (Right to Left) DOS (Sayeh) (Right to Left) | هع ه ∎جت²ه ۱ز                             |
| لذخيءهبءسح 🔿 (DBF DOS (Sayeh) (Right to Left                             | ید، جتی ۵ تف، ی                           |
| ن ه ذا≃ <sup>2</sup> جه ؤه ⊖ (Right to Left)                             | هع ه ∎جت²ه ۱ز                             |
| Windows to DBF DOS (Iransystem) 📀 🖆 Éúù¢ 🕽 ¢                             |                                           |
| تبديل                                                                    | 🗖 دیگر سئوال پرسیدہ نشود                  |
|                                                                          | پس از فعالسازی از این قسمت استفاده کنید.  |

هنگام استفاده از نرم افزار TXLSX و در ینجره تعیین نوع تبدیل گزینه آخریعنی (Windows to DBF DOS(Iransystem ، در ادامه با نرم افزار DBFIV فایل تبدیل شده را به DBF تبدیل کردن و آنرا با نرم افزار TDOSPLus در DOS بررسی می کنیم.

### چگونگی مشاهده فایل DBF در محیط DOS تحت ویندوز

اینکار با نرم افزار Dos Navigator موسوم به DN کاملا و به راحتی قابل انجام است.

کافیست این نرم افزار را از اینجا دانلود کنید، در درایو :C رایانه خود آنرا باز کنید، به نحوی که شاخه \C:\DN بوجود آید.

# http://dosfarsi.blog.ir/post/dn .

| ۲   | TDOSPlus 8.0.4 Window                                                                                         | TDOSPlus را اجرا کنید سپس فایل اجرایی DN در محیط CMD اجرا کنید:                                                                                                    |
|-----|----------------------------------------------------------------------------------------------------|----------------------------------------------------------------------------------------------------|
| ~   | Iransystem<br>Sayeh                                                                                           |                                                                                                    |
| cix | CMD                                                                                                    |                                                                                                    |
|     | Exit                                                                                                    |                                                                                                    |
|     | <pre>TDOSPLus (Tavafilir) TDOSPLus Tava Press F7, Type EXIT Press Alt Type NC, Type HLP C:\&gt;c:\dn\dn</pre> | ifi.ir(Copyright) شما در حال استفاده از گدپیج ایرانسیستم هستید<br>to view File and Folder List.<br>, and Press Enter to Return to Windows (OS).<br>+Enter to Fullscreen Window and restore window.<br>and Press Enter to run DOS Norton Commander.<br>, and Press Enter to run HELP text DOS. |

| 😰 TDOSPlus ( Tavafi.ir )                                      |                             | -        |        | 2000 V 20 -                             | 6    | <i>.</i>    |          |              |
|---------------------------------------------------------------|-----------------------------|----------|--------|-----------------------------------------|------|-------------|----------|--------------|
| File C ک                                                      | Disk <mark>U</mark> tilitie | es Panel | Manage | er <mark>O</mark> ptio                  | ns V | Vindow      | 02       | :00:42       |
|                                                               | C:\                         |          |        | 100000000000000000000000000000000000000 |      | C:\DSKWOR00 | )        | <u>_[</u> ]] |
| Name                                                          | Size                        | Date     | Time   | Name                                    |      | Size        | Date     | Time▲        |
| DN                                                            | <sub-dir></sub-dir>         | 18-12-19 | 18:12  | ax_new                                  | dbf  | 98          |          | 0:00         |
| DOCUME~1                                                      | <sub-dir></sub-dir>         | 10-07-15 | 15:51  | dbfsamp1                                | dbf  | 1,298       | 26-12-19 | 21:14        |
| DSKWOR00                                                      | <sub-dir></sub-dir>         | 26-12-19 | 21:15  | dskwor00                                | dbf  | 26,716      | 15-12-19 | 16:24        |
| MSOCACHE                                                      | <sub-dir></sub-dir>         | 20-10-19 | 18:00  | g                                       | dbf  | 77          | 21-12-19 | يـ19:16      |
| PERFLOGS                                                      | <sub-dir></sub-dir>         | 10-07-15 | 14:34  | g_new                                   | dbf  | 165         | 22-12-19 | 14:39        |
| PROGRA~1                                                      | <sub-dir></sub-dir>         | 24–12–19 | 21:57  | g_ofml                                  | dbf  | 165         | 22-12-19 | 14:39        |
| PROGRA~2_                                                     | <sub-dir></sub-dir>         | 26-12-19 | 23:52  | g_ofml~1                                | dbf  | 633         | 25-12-19 | 9:19         |
| PROGRA~3                                                      | <sub-dir></sub-dir>         | 24–12–19 | 12:26  | g_out                                   | dbf  | 77          | 20-12-19 | 22:48        |
| RECOVERY                                                      | <sub-dir></sub-dir>         | 20-10-19 | 16:31  | gavas                                   | dbf  | 71          | 20-12-19 | 23:05        |
| RECYCLER                                                      | <sub-dir></sub-dir>         | 31–10–19 | 11:43  | gb                                      | dbf  | 104         | 19-12-19 | 2:05         |
| SYSTEM~1                                                      | <sub-dir></sub-dir>         | 14–12–19 | 17:25  | keys                                    | dbf  | 1,163       | 22-12-19 | 10:20        |
| TEMP                                                          | <sub-dir></sub-dir>         | 26-12-19 | 20:56  | sheet1                                  | dbf  | 14,129      |          | 15:24        |
| USERS                                                         | <sub-dir></sub-dir>         | 20-10-19 | 17:58  | sheet2                                  | dbf  | 1,148       |          | 14:29        |
| VDOSPLUS                                                      | <sub-dir></sub-dir>         | 23-12-19 | 17:40  | sheet5                                  | dbf  | 1,772       | 22-12-19 | 10:57        |
| VTROOT                                                        | <sub-dir></sub-dir>         | 23–12–19 | 14:28  | sheet50                                 | dbf  | 1,751       | 22–12–19 | 10:53        |
| DN                                                            | <sub-dir></sub-dir>         | 18-12-19 | 18:12  | dskwor00                                | .dbf | 26,716      | 15-12-19 | 16:24        |
| No files selected No files selected                           |                             |          |        |                                         |      |             |          |              |
| 2,013,265                                                     | 5K free bytes               | on drive | C:     | 2,013,                                  | 265K | free bytes  | on drive | C:           |
|                                                               |                             |          |        |                                         |      |             |          |              |
| C:\DSKWOR00>                                                  |                             |          |        |                                         |      |             |          |              |
| B Sort C Drive S Setup L List F6 Ren F7 Find R Re-read X Quit |                             |          |        |                                         |      |             |          |              |

قرار گرفتن در فولدر حاوی فایل DBF مورد نظر توسط نرم افزار DN

زدن کلید F3 در نرم افزار DN

| 🧟 TDOSPlus ( Tavafi.ir ) |                 | — — ×                               |
|--------------------------|-----------------|-------------------------------------|
| File Disk ک              | Utilities Pa    | nel Manager Options Window 02:01:43 |
|                          | C:              | \DSKWOR00\DSKWOR00.DBF[\$]=         |
| DSW_ID DSW               | I_YY DSW_MM DSW | _LISTNO DSW_ID1 DSW_FNAME DSW_LNAME |
| 0258510013 98            | 3 3             | محمد 16667159                       |
| 0258510013 98            | 3 3             | محمدر ضا 53108575                   |
| 0258510013 98            | 3 3             | هـادى 53123142                      |
| 0258510013 98            | 3 3             | مريم 21870451                       |
| 0258510013 98            | 3 3             | رَضًا 24151748                      |
| 0258510013 98            | 3 3             | سـار ا 12726113                     |
| 0258510013 98            | 3 3             | محمدر ضًا 12212695                  |
| 0258510013 98            | 3 3             | سميه 27618234                       |
| 0258510013 98            | 3 3             | مەدى 10756237                       |
| 0258510013 98            | 3 3             | امير 11195746                       |
| 0258510013 98            | 3 3             | مالث 15093934                       |
| 0258510013 98            | 3 3             | حسين 25772392                       |
| 0258510013 98            | 3 3             | مھسـاً 97078301                     |
| 0258510013 98            | 3 3             | امين 18128118                       |
| 0258510013 98            | 3 3             | عظيم 21842864                       |
| 0258510013 98            | 3 3             | حميد 26292819                       |
| 0258510013 98            | 3 3             | ارسلان 33217164                     |
| 0258510013 98            | 3 3             | امير حسين 10689204                  |
| 0258510013 98            | 3 3             | على 12162243                        |
| <b>—</b> 78/78=          |                 |                                     |
| C:\DSKWOR00>_            |                 |                                     |
| V Memory Info            | 7 Zoom X Quit   |                                     |

در این حالت می توانید با کلیدهای جهتی به سمت راست و چپ و بالا و پایین حرکت کنید

و حتى اگر خواسته باشيد مى توانيد اطلاعات فايل DBF را تغيير دهيد.

#### چگونگی تغییر محتوای فیلدهای DBFدر محیط DOS تحت ویندوز

ابتدا با کلیدهای جهتی بالا، پایین، راست، و چپ روی فیلدی که می خواهید آنرا تغییر دهید قرار بگیرید، سپس کلید F4 را بزنید.

| 😰 TDOSPlus ( Tavafi.ir ) |                              | 1.000                   |              |             | – 🗆 X     |
|--------------------------|------------------------------|-------------------------|--------------|-------------|-----------|
| File Dis ک               | sk <mark>U</mark> tilities   | Panel Mar               | ager Optio   | ons Window  | 02:08:48  |
|                          |                              | <pre>= C:\DSKWOR6</pre> | 0\DSKWOR00.  | .DBF        | [\$]      |
| DSW_ID [                 | DSW_YY DSW_MM                | DSW_LISTNO              | DSW_ID1      | DSW_FNAME   | DSW_LNAME |
| 0258510013 9             | 98 3                         | 3                       | 16667159     | محمد        |           |
| 0258510013 9             | 98 3                         | 3                       | 53108575     | محمدر ضا    |           |
| 0258510013 9             | 98 3                         | 3                       | 53123142     | هــاد ی     |           |
| 0258510013 9             | 98 3                         | 3                       | 21870451     | مريم        |           |
| 0258510013 9             | 98 3                         | 3                       | 24151748     | رضا         |           |
| 02585100                 | [ب                           | Edi                     | t field —    |             |           |
| 02585100                 |                              |                         |              |             |           |
| 02585100                 | یر حسین <mark>ہ</mark> alue/ | 0                       |              |             | ↓ I       |
| 02585100                 |                              |                         |              |             |           |
| 02585100                 |                              | - OK 🚽 (                | Cancel 🗧 🛛 H | Help        |           |
| 02585100                 |                              |                         |              |             |           |
| 02585100                 |                              |                         |              |             |           |
| 0258510013               | 98 3                         | 3                       | 97078301     | مهسا        |           |
| 0258510013 9             | 98 3                         | 3                       | 18128118     | ا مین       |           |
| 0258510013 9             | 98 3                         | 3                       | 21842864     | عظيم        |           |
| 0258510013 9             | 98 3                         | 3                       | 26292819     | حميد        |           |
| 0258510013 9             | 98 3                         | 3                       | 33217164     | ا ر سلـــان |           |
| 0258510013 9             | 98 3                         | 3                       | 10689204     | امير حسين   |           |
| 0258510013 9             | 98 3                         | 3                       | 12162243     | على         |           |
| 77/7                     | 78                           |                         |              |             |           |
| C:\DSKWOR00>             |                              |                         |              |             |           |
| 3                        |                              |                         |              |             |           |

در کادر باز شده می توانید محتوای جدید را تایپ کنید.

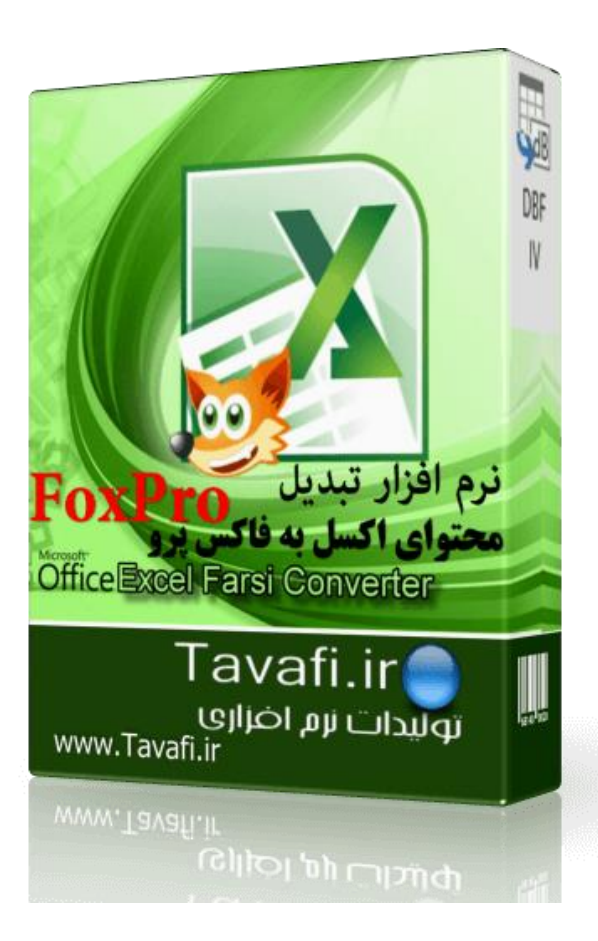

#### استفاده از فارسی نویس تحت DOS

نرم افزار Saher را از اینجا دانلود کنید:

# http://dosfarsi.blog.ir/post/saher

در درایو :C رایانه خود آنرا باز کنید، به نحوی که شاخه \C:\SAHER بوجود آید.

به ينجره CMD نرم افزار TDOSPlus وارد شويد.

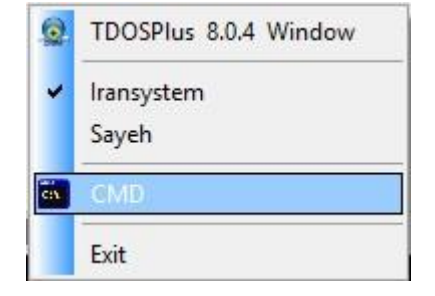

اجرای نرم افزار SAHER در محیط CMD،TDOSPlus

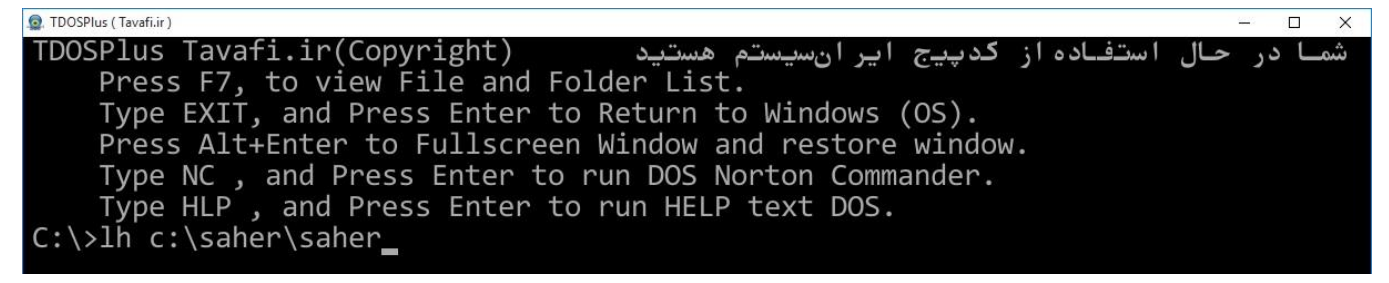

اجرای نرم افزار DN

| 😰 TDOSPlus (Tavafi.ir)                                            |     | -  |     |
|-------------------------------------------------------------------|-----|----|-----|
| استفاده از گدپیج ایر ان سیستم هستید (TDOSPlus Tavafi.ir(Copyright | حال | در | شما |
| Press F7, to view File and Folder List.                           |     |    |     |
| Type EXIT, and Press Enter to Return to Windows (OS).             |     |    |     |
| Press Alt+Enter to Fullscreen Window and restore window.          |     |    |     |
| Type NC , and Press Enter to run DOS Norton Commander.            |     |    |     |
| Type HLP , and Press Enter to run HELP text DOS.                  |     |    |     |
| $C:\>c:\dn\dn$                                                    |     |    |     |
|                                                                   |     |    |     |

در فولدر حاوى فايل DBF مورد نظر توسط نرم افزار DN قرار بگيريد، فايل DBF مورد نظر را انتخاب كنيد.

روی فایل کلید F3 را بزنید.

با کلیدهای جهتی به سمت راست و چپ و بالا و پایین حرکت کنید.

روی فیلدی که می خواهید آنرا تغییر دهید قرار بگیرید، سیس کلید F4 را بزنید.

|              | Edit field ———     |     |
|--------------|--------------------|-----|
| Value        | امير حسين          | U I |
|              | ► OK < Cancel Help | l   |
| <b>13</b> 98 | مەسا 97078301 مەسا |     |

در کادر باز شده می توانید محتوای جدید را تایپ کنید.

ابتدا كليد Scroll Lock صفحه كليد را بزنيد، تا فارسى نويسى فعال شود.

برای برگشت به حالت لاتین نویسی کلید ScrollLock را بزنید تا چراغش خاموش شود.